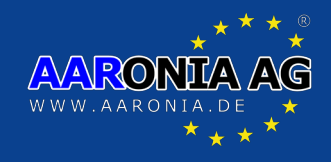

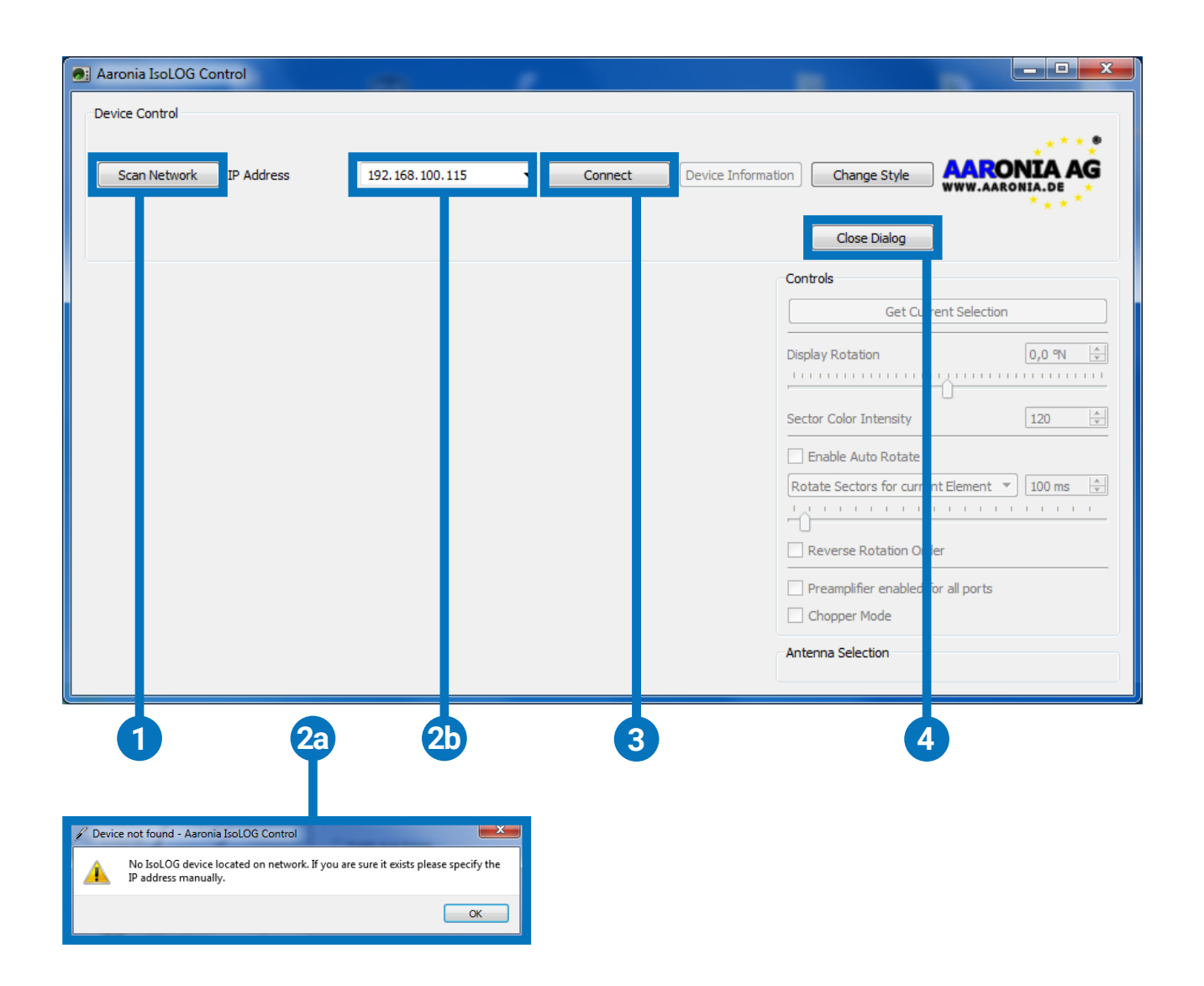

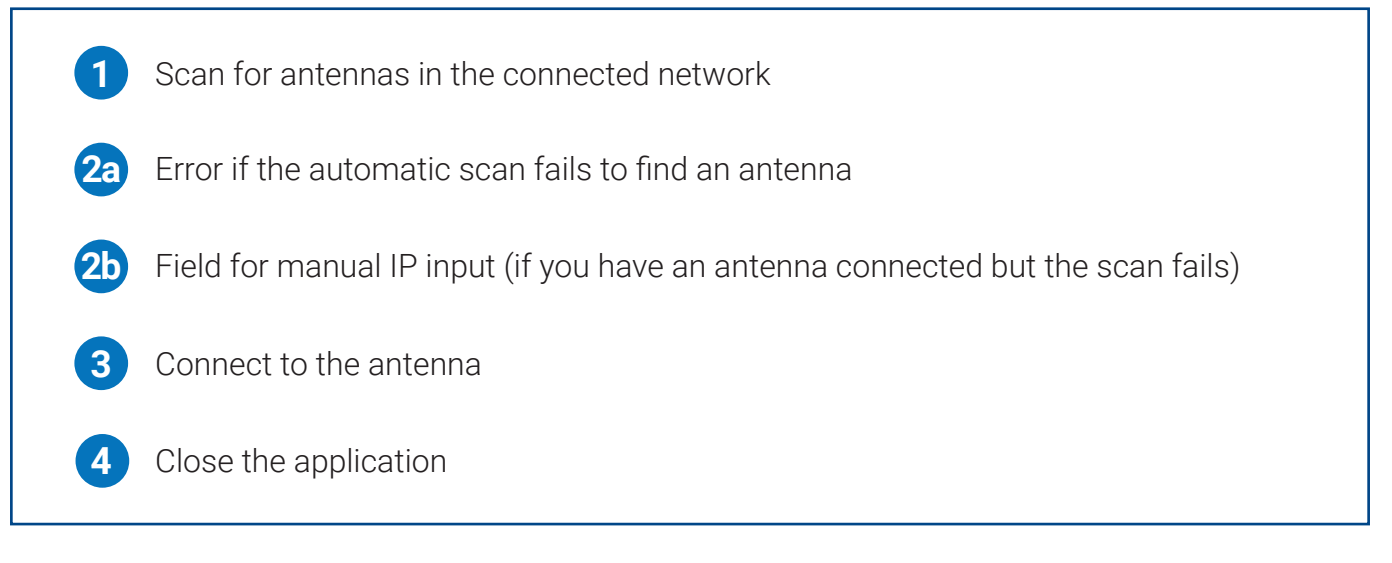

Gewerbegebiet Aaronia AG, D-54597 Strickscheid Telefon: +49(0)6556-93033 Fax: +49(0)6556-93033 Fax: +49(0)6556-93034 www.aaronia.de E-Mail: mail@aaronia.de

MADE IN GERMANY

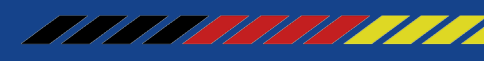

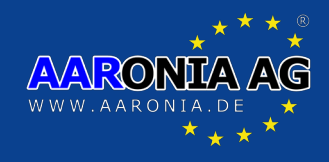

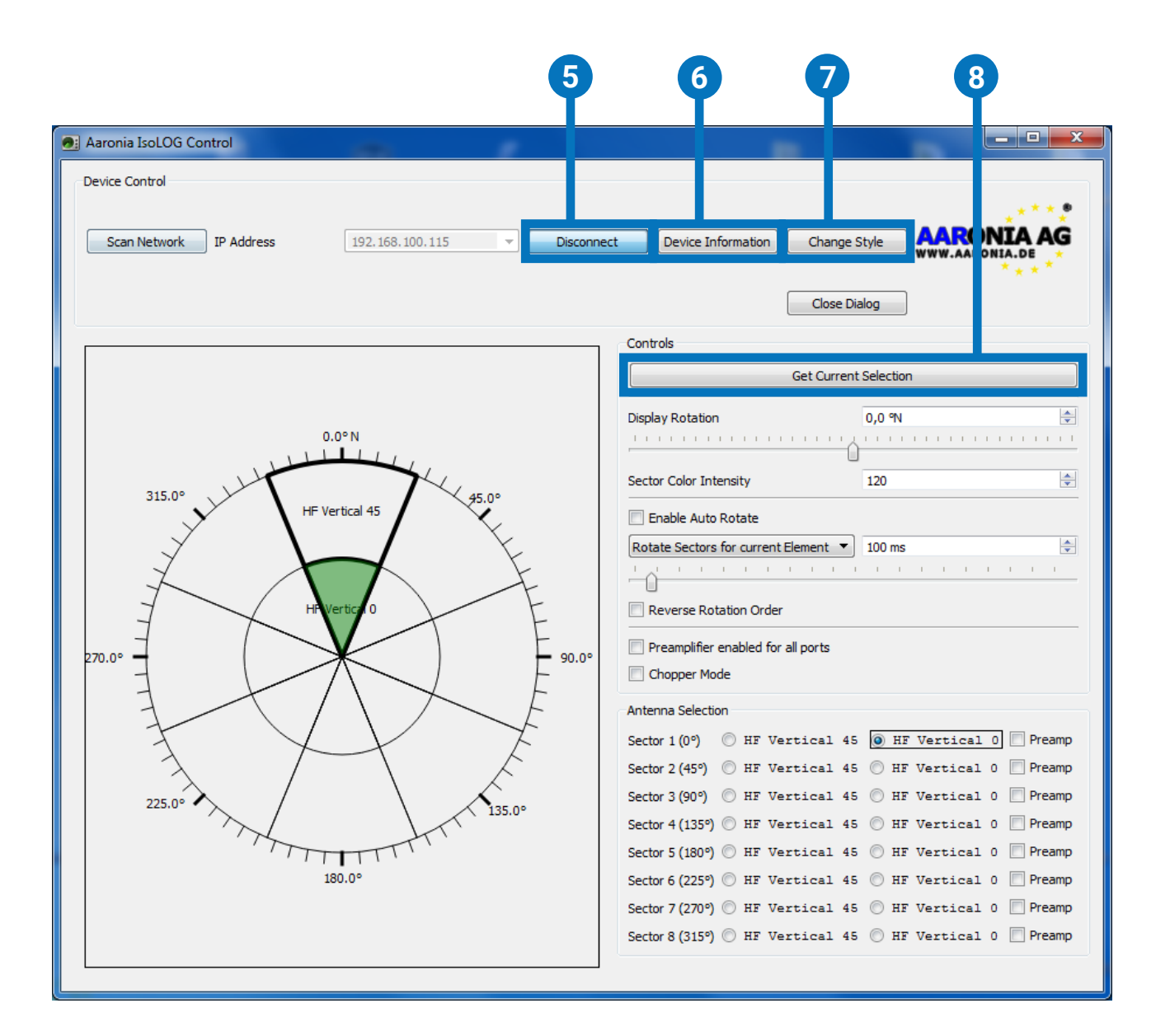

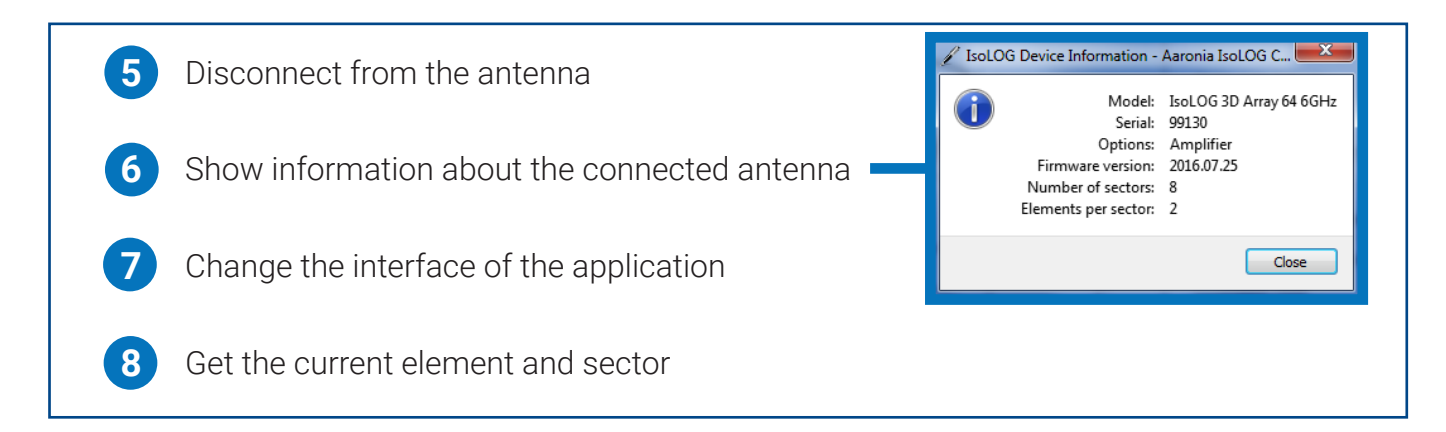

Gewerbegebiet Aaronia AG, D-54597 Strickscheid Telefon: +49(0)6556-93033 Fax: +49(0)6556-93034 www.aaronia.de E-Mail: mail@aaronia.de

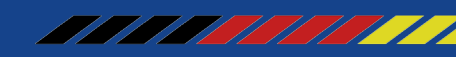

#### MADE IN <u>GERMANY</u>

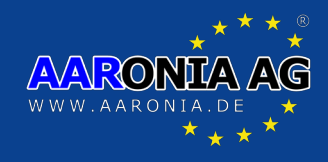

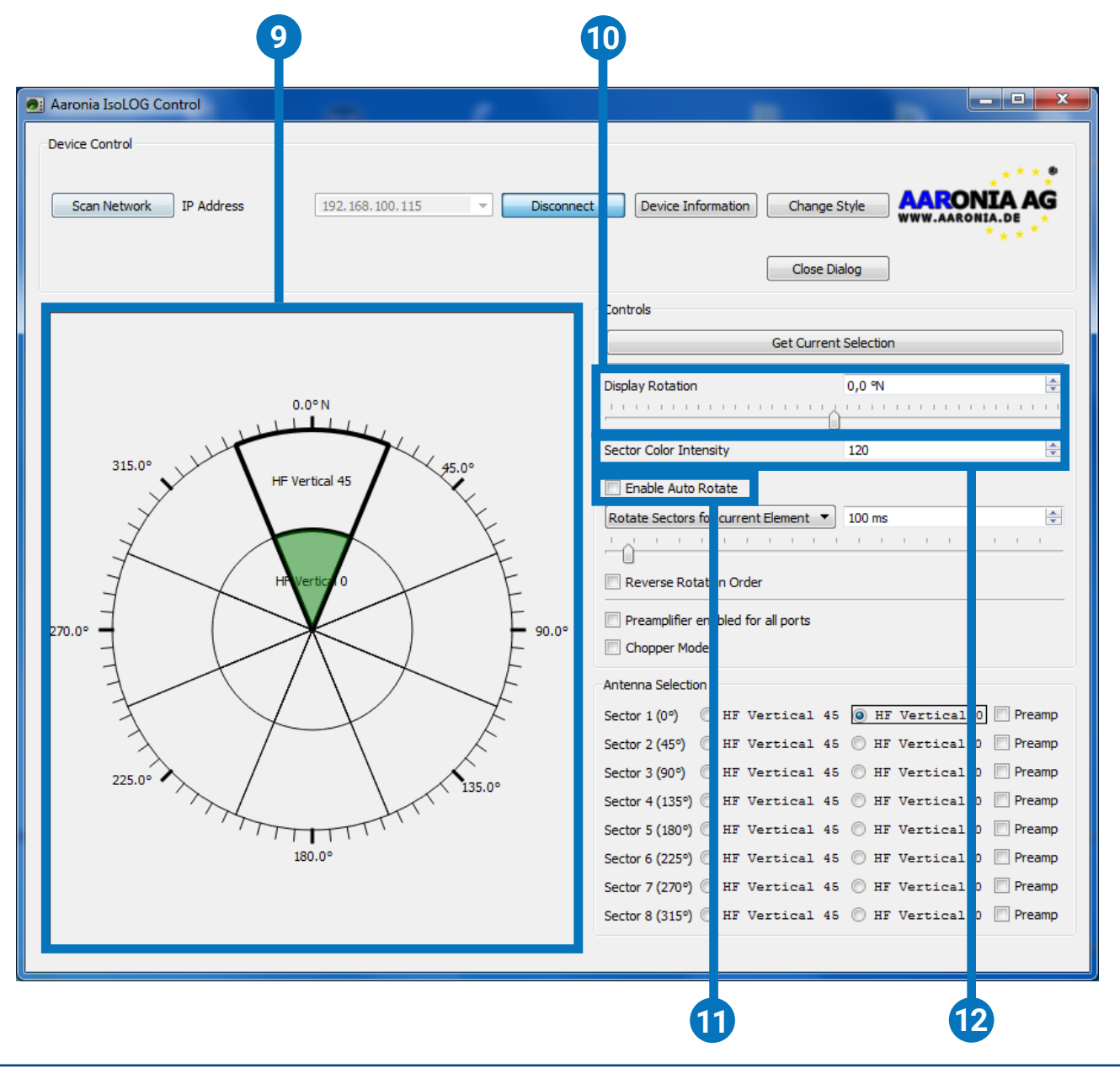

Active sector and element display
Rotate the display to fit the real-world position of the antenna
Enable the automatic rotation of sectors and/or elements
Change the sector color intensity in the display

Gewerbegebiet Aaronia AG, D-54597 Strickscheid Telefon: +49(0)6556-93033 Fax: +49(0)6556-93034 www.aaronia.de E-Mail: mail@aaronia.de

MADE IN GERMANY

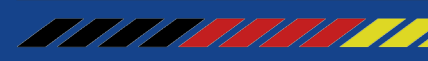

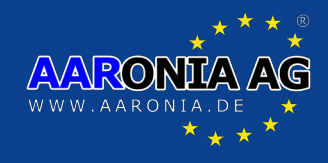

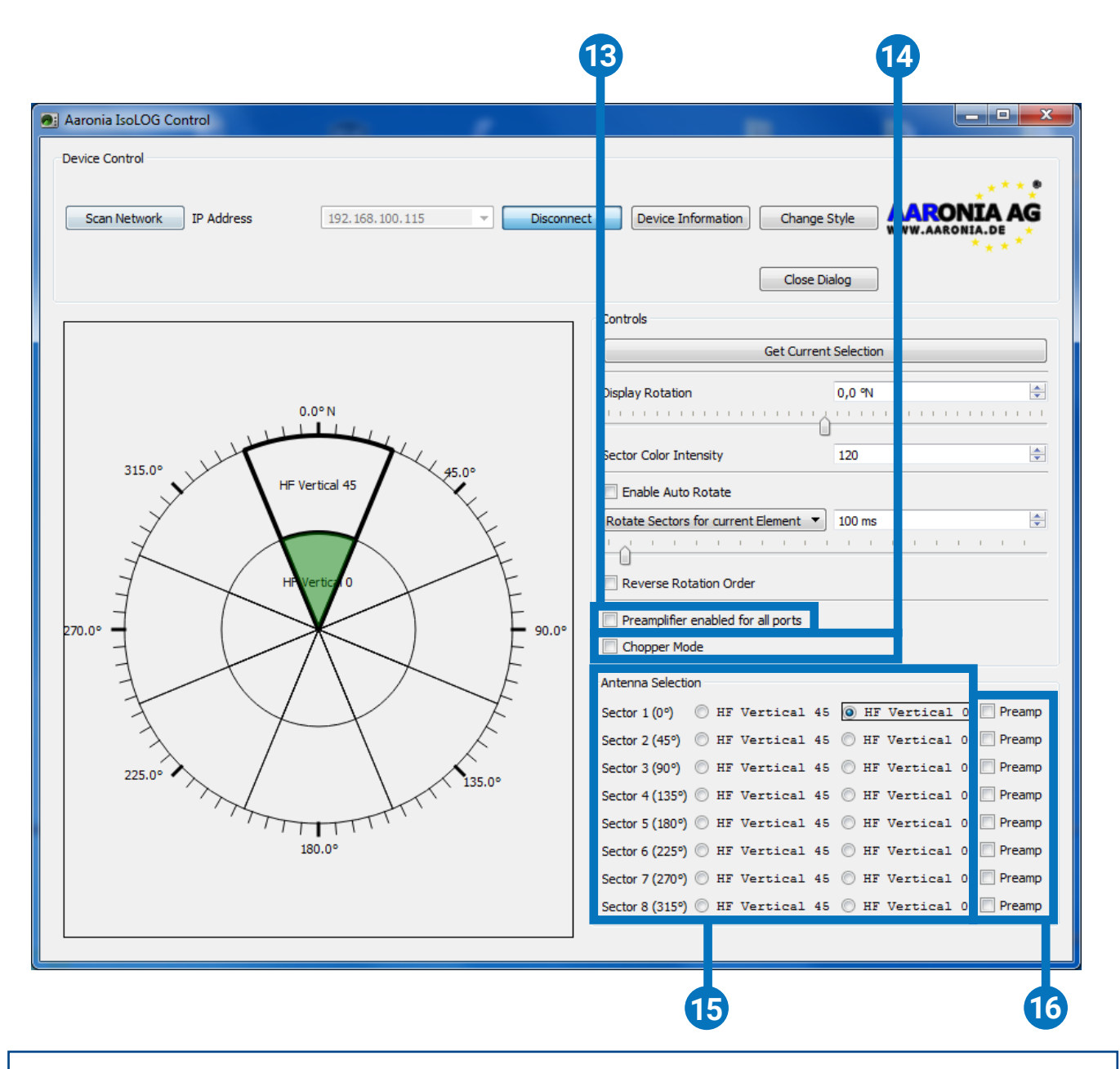

Toggle the preamplifiers for all antennas on/off
Rapid rotation through all elements for omni-directional RF detection
Select any available antenna manually
Turn the preamplifier for any antenna on/off

Gewerbegebiet Aaronia AG, D-54597 Strickscheid Telefon: +49(0)6556-93033 Fax: +49(0)6556-93034 www.aaronia.de E-Mail: mail@aaronia.de

MADE IN GERMANY

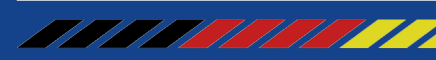

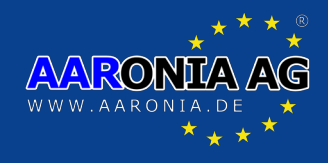

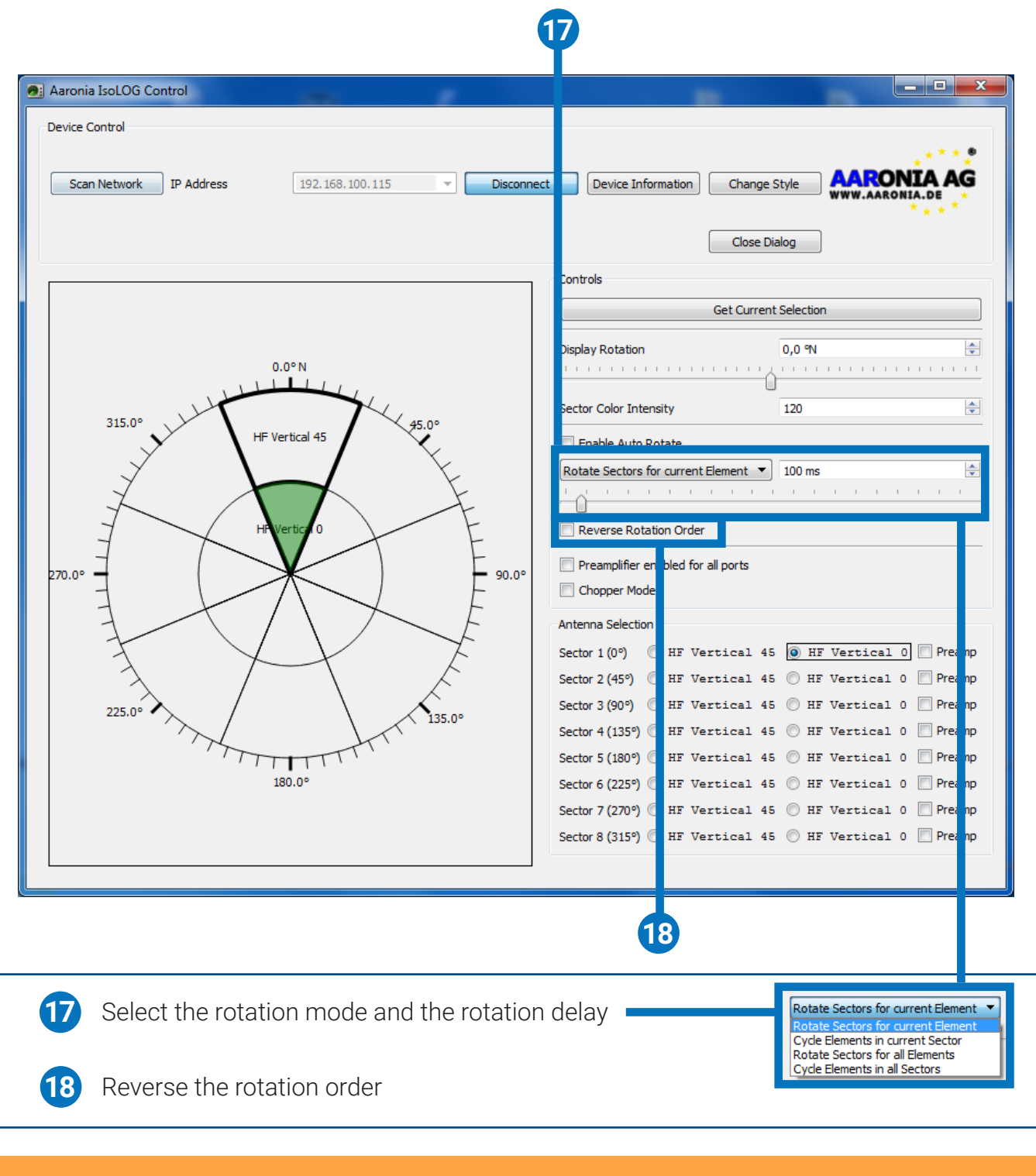

# IsoLOG Static IP-Address: **192.168.100.115**

Gewerbegebiet Aaronia AG, D-54597 Strickscheid

MADE IN GERMANY

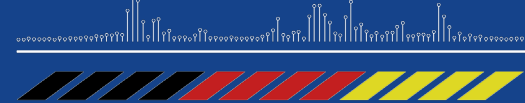